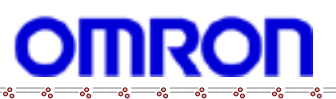

# ALLwatch Tips

2015 年 4 月号 オムロンソフトウェア株式会社

バックナンバーは M2M センサネットへのログイン後に「取扱説明書」ボタンで表示する画面から参照ください。 「ALL watch。」は弊社が提供するモニタサービスの総称です。

絶縁監視が可能な端末(SW150PF)による発電量監視

近年、再生可能エネルギー固定価格買取制度に伴い、太陽光発電設備が増加しています。そこで、オーナー様か ら保安業務と一緒に発電量も監視できないかという声が数多くあがっています。今回は絶縁監視が可能な端末で、 太陽光発電量を監視する方法を紹介します。

# I. 対象機種:SW150PF

### Ⅱ.機器構成

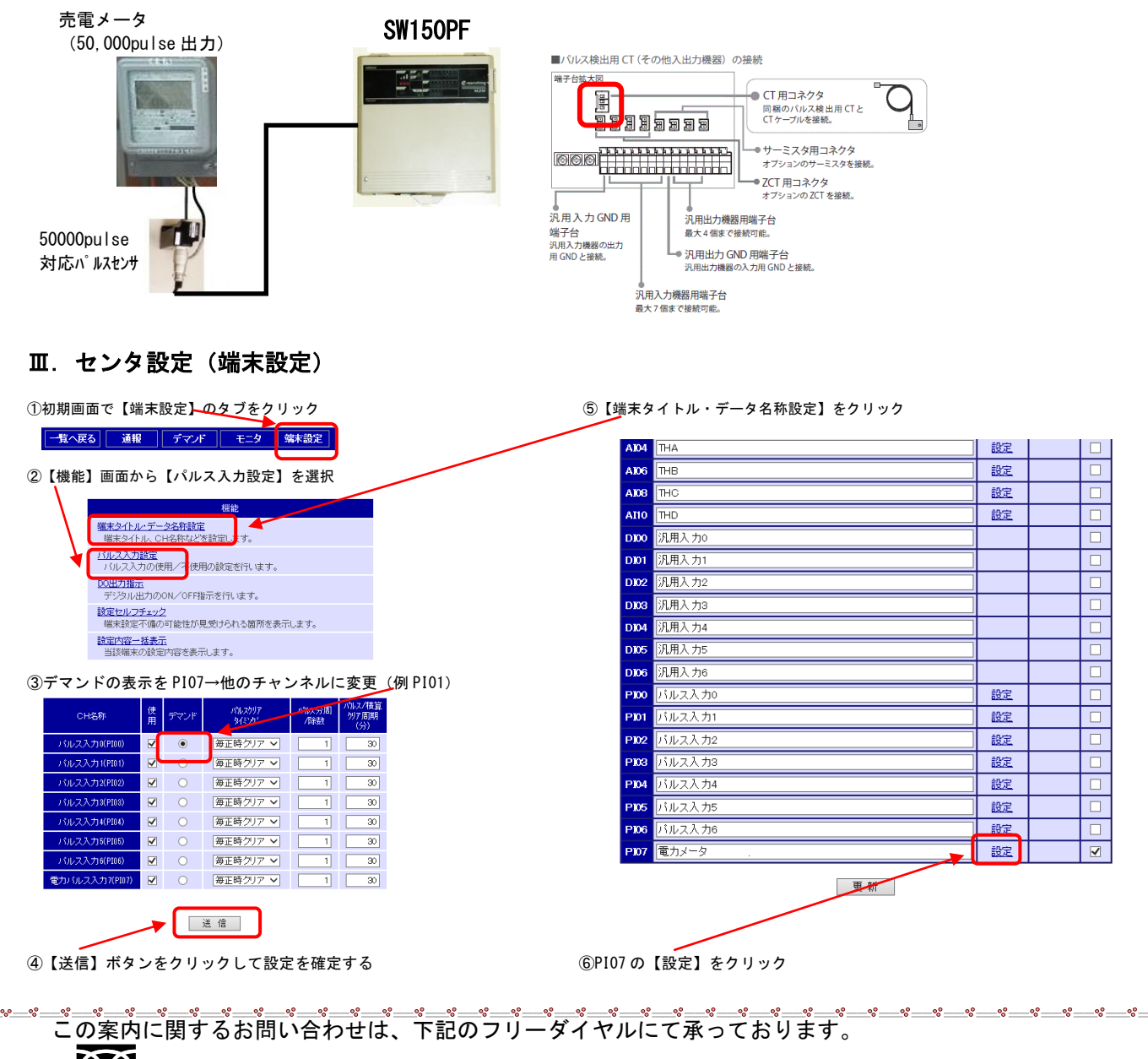

●● 0 1 2 0 − 0 5 3 − 6 0 6 (土・日・祝日を除く 9:30~17:30(12:15~13:00 を除く))

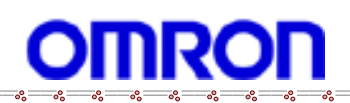

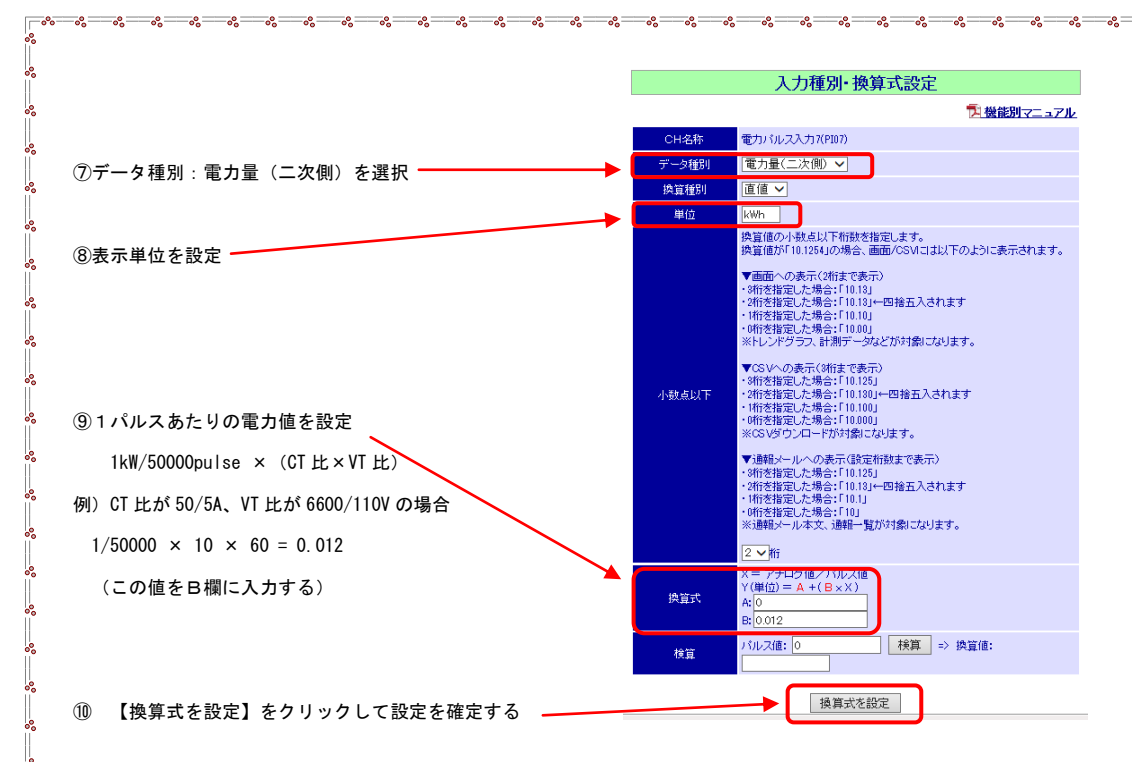

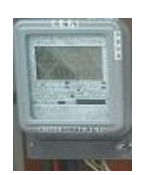

CT 比・VT 比は 取引メータに刻印

# Ⅳ. センタ設定(センサグループ設定)

設定方法は、「取扱説明書」および「M2M センサネットサービス 機能別マニュアル」をご参照ください。 ・新しい ID/PWD の作成を行います。

#### Ⅴ. センタ設定(分析グラフ設定)

設定方法は、「取扱説明書」および「M2M センサネットサービス 機能別マニュアル」をご参照ください。

### Ⅵ. 売電量グラフサンプル画面

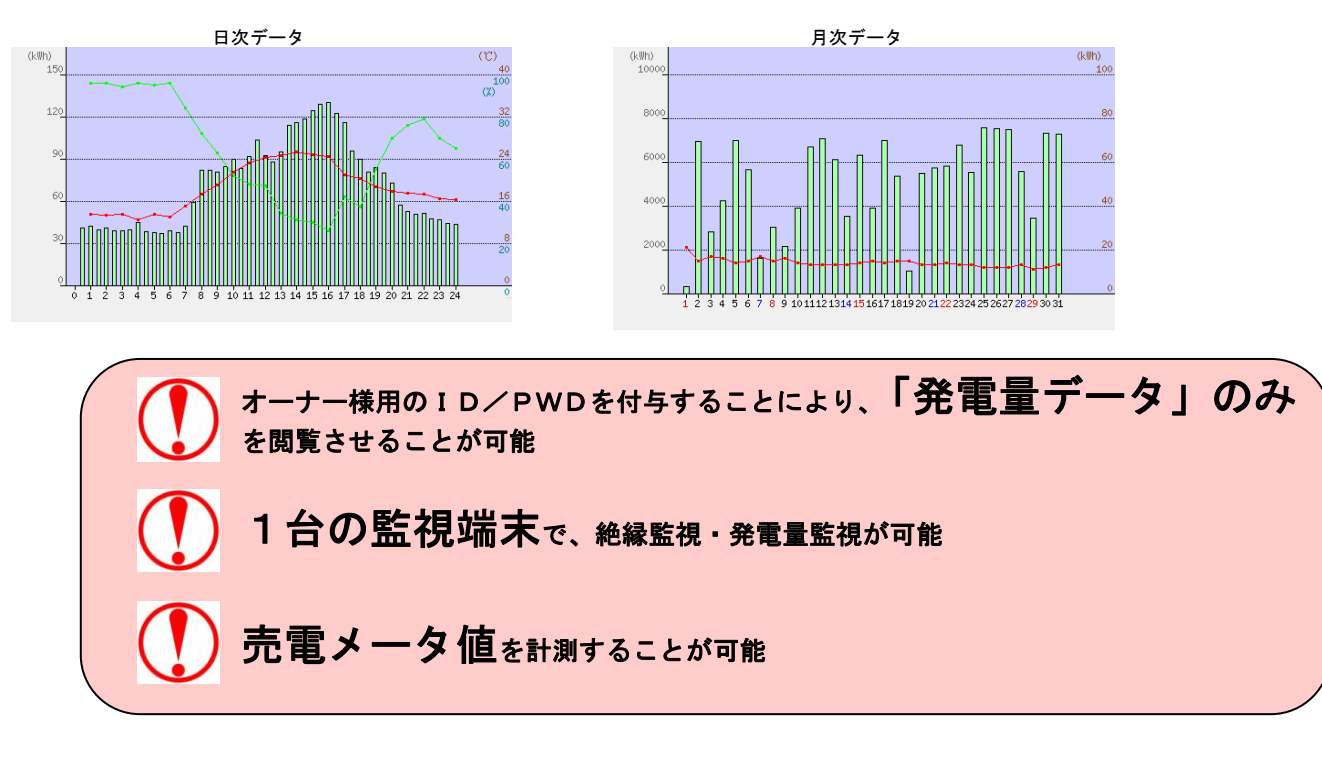